# Руководство по работе с камерой микроскопа Eakins HC212

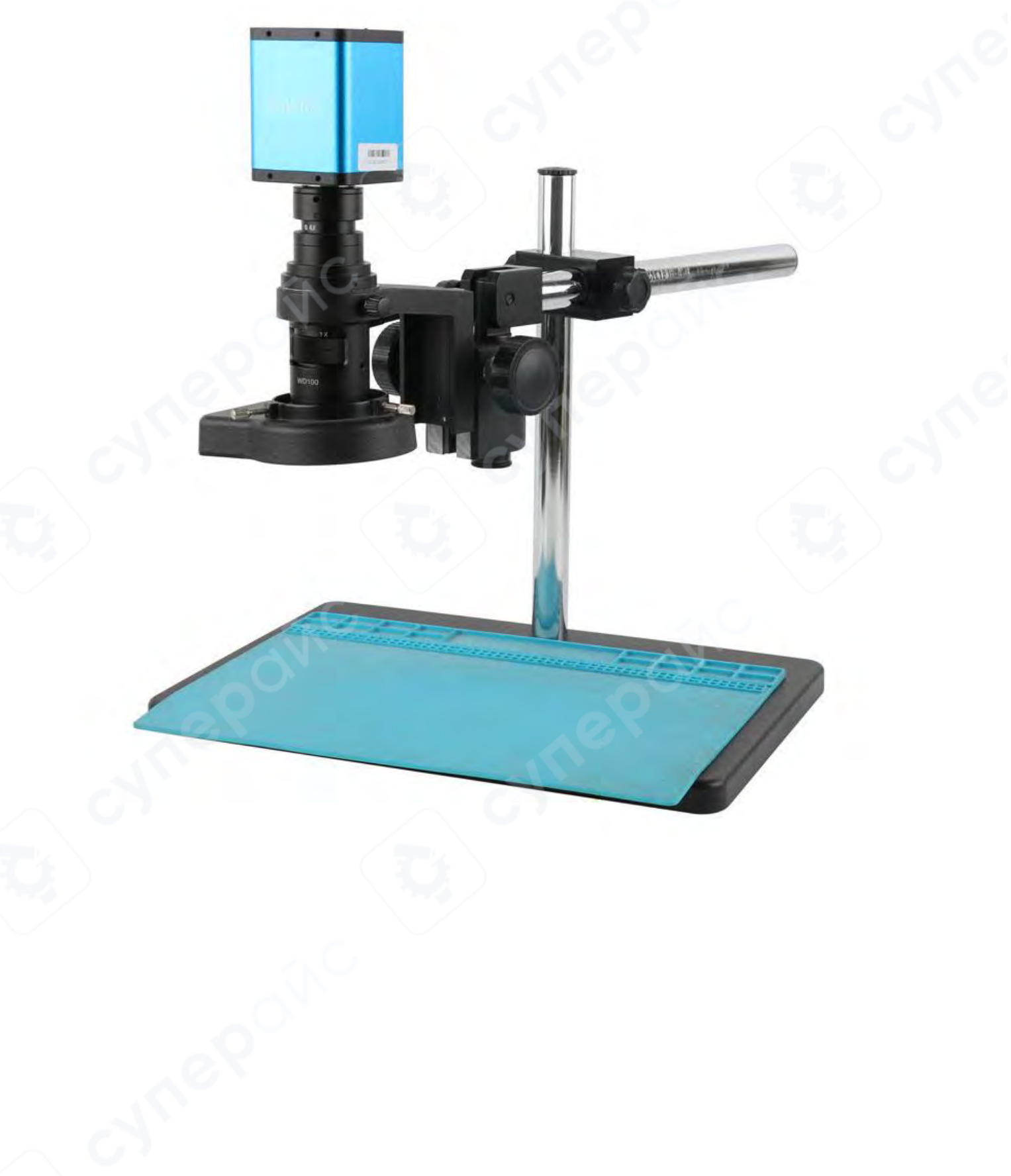

| 1 Сопряжение камеры                          | 4  |
|----------------------------------------------|----|
| 2 Инструкция по установке камеры             | 4  |
| 3 Интерфейс меню                             | 5  |
| 3.1 Управление                               | 5  |
| 3.2 Измерение                                | 6  |
| 4 Подробный интерфейс управления             | 7  |
| 4.1 Язык интерфейса                          | 7  |
| 4.2 Блокировка меню                          | 7  |
| 4.3 Режим фокусировки                        | 7  |
| 4.4 AF ROI (область автофокусировки)         | 7  |
| 4.5 Экспозиция                               | 8  |
| 4.6 Баланс белого                            | 9  |
| 4.7 Функции                                  | 9  |
| 4.8 Инструмент перекрестия                   | 9  |
| 4.9 Фотосъёмка                               | 11 |
| 4.9.1 Процедура фотосъёмки                   | 11 |
| 4.9.2 Путь сохранения фотографий             | 11 |
| 4.9.3 Формат фотографий                      | 11 |
| 4.9.4 Правила наименования фотографий        | 11 |
| 4.10 Запись видео                            | 12 |
| 4.11 Открытие изображений                    | 12 |
| 4.12 Сравнение изображений                   | 14 |
| 4.13 Стоп-кадр                               | 15 |
| 4.14 Настройки времени                       | 15 |
| 4.15 Сохранение графики                      | 16 |
| 4.16 Отражение / Зеркальное отображение      | 16 |
| 4.17 WDR (расширенный динамический диапазон) | 16 |
| 4.18 Гамма                                   | 16 |
| 4.19 FBL                                     | 16 |
| 4.20 Защита от мерцания экрана               | 16 |
| 4.21 Чёрно-белый режим                       | 16 |
| 4.22 Чёрно-белый режим                       | 16 |
|                                              |    |
| 2                                            |    |
|                                              |    |
|                                              |    |

# Содержание

| 4.23 Версия                         |  |
|-------------------------------------|--|
| 5 Подробный интерфейс измерения     |  |
| 5.1 Вспомогательные инструменты     |  |
| 5.1.1 Настройки цвета               |  |
| 5.1.2 Режим измерения               |  |
| 5.1.3 Обнаружение краёв             |  |
| 5.2 Инструменты измерений           |  |
| 5.3 Сканирование данных             |  |
| 5.4 Пользовательский шаблон         |  |
| 5.5 Операции измерений              |  |
| 5.5.1 Калибровка                    |  |
| 5.5.2 Проведение измерений          |  |
| 5.5.3 Выбор измеренных данных       |  |
| 5.5.4 Выбранный графический элемент |  |
| 5.5.5 Детальные данные              |  |
| 5.5.6 Инструмент маркировки         |  |
|                                     |  |
|                                     |  |
|                                     |  |
|                                     |  |
|                                     |  |
|                                     |  |
|                                     |  |
|                                     |  |
|                                     |  |
|                                     |  |
|                                     |  |
|                                     |  |
|                                     |  |
|                                     |  |
|                                     |  |
|                                     |  |
|                                     |  |
|                                     |  |

#### 1 Сопряжение камеры

1. Фронтальное сопряжение: микроскоп с креплением C-mount или объектив с креплением C-mount.

2. Совместимость с внешними устройствами: монитор с HDMI-входом, поддерживающий разрешение 1080Р @ 60 Гц или 1080Р @ 50 Гц

#### 2 Инструкция по установке камеры

1. Подключите камеру к объективу с креплением C-mount.

2. Соедините камеру и монитор HDMI-кабелем.

3. Подключите мышь.

4. Пожалуйста, используйте блок питания, предоставленный компанией, для подачи питания камеры.

#### Примечания:

1. Фактический вид продукта является приоритетным, данное руководство предоставляется только для справки.

2. Продукт может обновляться без предварительного уведомления.

3. Для получения актуального программного обеспечения и документации, пожалуйста, обратитесь в техническую поддержку.

# 3 Интерфейс меню

# 3.1 Управление

| EN                                     |                                                |                                           |   |
|----------------------------------------|------------------------------------------------|-------------------------------------------|---|
|                                        | Contro                                         | Measurement                               |   |
| Focus<br>Focus                         | Pos                                            | 00                                        |   |
| 1                                      | AF                                             | Click F MF                                | ] |
| AF RC<br>ROI S<br>Hor:<br>Ver:<br>O RC | )I<br>ize:<br>)I                               | Small<br>0 0 0 0 0 Set                    | ] |
| Expos<br>Brigh<br>Gain<br>Expos        | sure<br>t<br>sure time                         | 0<br>0<br>0<br>0<br>0<br>0                |   |
| 1                                      | AE                                             | ME                                        | ] |
| Color<br>Red<br>Greer<br>Blue          | ו<br>VB                                        | 0<br>0<br>0<br>0<br>0<br>0<br>0<br>0<br>0 |   |
| Funct<br>Contr<br>Sharp<br>Satur       | ion<br>rast<br>o<br>ration                     |                                           |   |
| Zoon                                   | 1<br>•                                         | 0<br>+                                    |   |
| 0                                      |                                                | 😑 🔳 🛯 🕓                                   |   |
| Pho<br>Nar<br>Sav<br>O F               | ito path<br>ning<br>e graphi<br>lip ○ M<br>FBL | /mnt/sdcard/img .jpg ▼<br>○ Auto          |   |
| Versio                                 | on:                                            | V1.1.4ca                                  |   |

# 3.2 Измерение

| EN .                                                                                                    |         |      | _          |
|----------------------------------------------------------------------------------------------------|---------|------|------------|
| Cont                                                                                                    | rol     | Meas | urement    |
| Assist Tools                                                                                                    |         | 4    |            |
| Main Tool                                                                                                    |         |      |            |
| 1                                                                                                    | 0E      | Ĭ    |            |
| a for the second second | 1       | × ×  | $\bigcirc$ |
|                                                                                                    | 0       | ٢    | u,         |
| Ø                                                                                                    | 6       | T    |            |
| Calibration                                                                                                    |         |      |            |
| Calibrate                                                                                                    | default | *    | mm *       |
| Scan Data                                                                                                    |         |      |            |
| Custom Tem                                                                                                    | plate   |      |            |
| Name de                                                                                                    | fault   | 107  | ××         |
| ist Show                                                                                                    |         | Ex   | port Data  |
| ID                                                                                                    | Item    | Resu | llt        |
|                                                                                                    |         |      |            |
|                                                                                                    |         |      |            |
|                                                                                                    |         |      |            |
|                                                                                                    |         |      |            |
|                                                                                                    |         |      |            |
| /ersion:                                                                                                    |         | V    | 1.1.4ca    |
|                                                                                                    |         | 6    |            |

## 4 Подробный интерфейс управления

# 4.1 Язык интерфейса

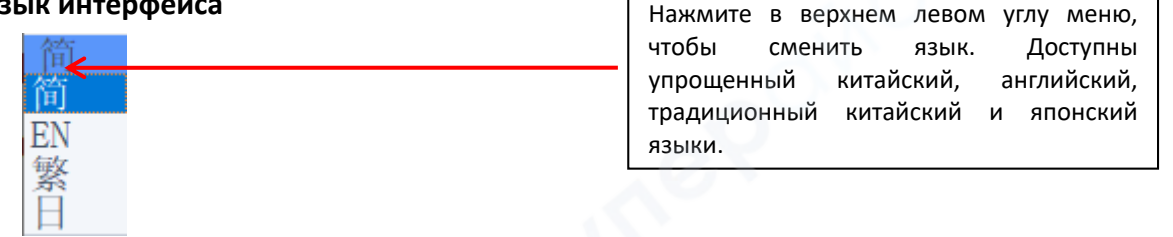

#### 4.2 Блокировка меню

Нажмите на значок замка в правом верхнем углу меню, чтобы изменить режим отображения:

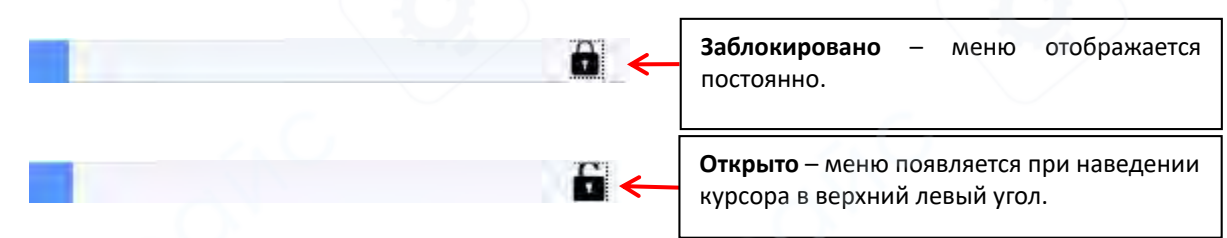

# 4.3 Режим фокусировки

Режимы фокусировки: Авто / По нажатию / Ручной

| Focus<br>MF = |         |    |
|---------------|---------|----|
| AF            | Click F | MF |

• Нажмите «AF», чтобы программа автоматически оценила степень размытия изображения и выполнила автофокусировку.

• Нажмите «Click F», чтобы активировать автофокусировку по щелчку мыши. Повторное нажатие позволяет фокусироваться на разных фокальных плоскостях.

• Нажмите «MF», чтобы перейти в ручной режим: используйте ползунок фокусировки для настройки значения вручную. В ручном режиме можно также навести курсор на ползунок фокусировки и прокруткой колеса мыши регулировать положение фокуса.

# 4.4 AF ROI (область автофокусировки)

Функции: **ROI Size (**Размер области) **\ Focus position (**Положение фокуса) **\ ROI (**область автофокусировки)

| ROI Size: | Small 💌 |
|-----------|---------|
| Hor:      | 0-11    |
| Ver: (    | )5      |
| ROI       | Set     |

После активации опции **"ROI"**, можно выбрать размер области фокусировки. Используйте ползунок для регулировки горизонтального и вертикального положения фокусировочной рамки.

**ROI:** В автоматическом режиме фокусировки нажмите "**ROI**", и на изображении отобразится рамка фокусировки. После изменения размера или положения рамки нажмите "**Set**", чтобы сохранить настройки.

**Примечание:** Фокусировка по щелчку мыши работает только в режиме с малой рамкой. Дважды щёлкните левой кнопкой мыши в области изображения, чтобы установить цвет рамки фокусировки.

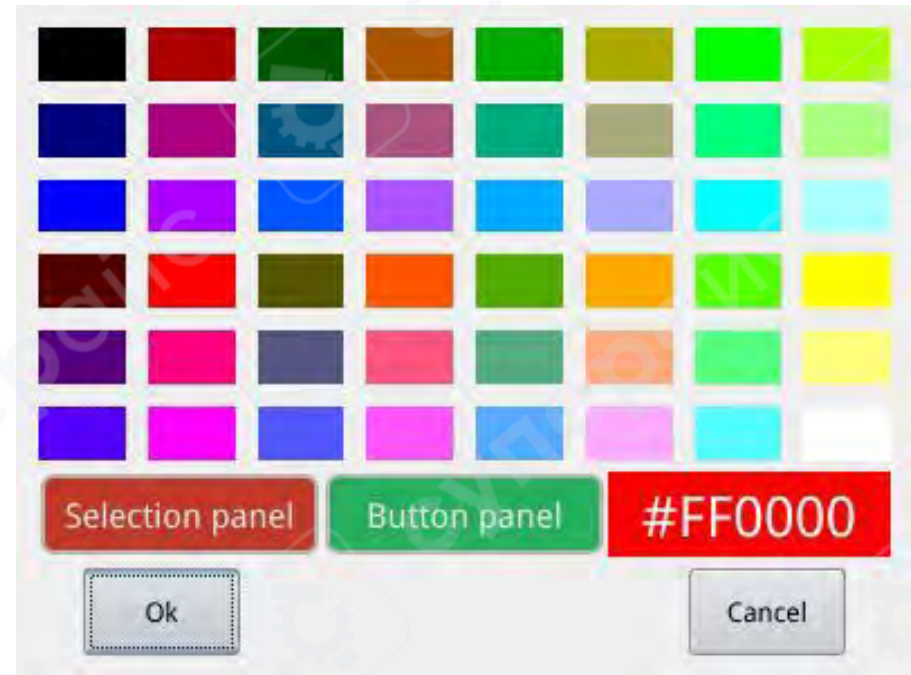

4.5 Экспозиция

Настройки экспозиции: Автоматическая (АЕ) \ Ручная (МЕ)

| Bright  |   |    | 56       |
|---------|---|----|----------|
| Dilgin  |   | 0  | 50       |
| Gain    | 0 |    | <u> </u> |
| Shutter |   | -0 | 200      |
| 45      | 1 |    | ME       |

При нажатии «AE» (автоэкспозиция) можно перемещать ползунок «Bright» для регулировки яркости.

При выборе «МЕ» (ручная экспозиция) становятся доступны:

- ползунок «Gain» для настройки усиления,

– ползунок «Shutter» для регулировки выдержки.

Кнопка "Reset" возвращает параметры экспозиции к значениям по умолчанию.

## 4.6 Баланс белого

Доступные режимы: Авто \ Ручной

| Red   | 0 | 0 |
|-------|---|---|
| Green | 0 |   |
| Blue  | 0 | 0 |

**AWB** (автоматический баланс белого) – автоматическая коррекция цветопередачи при изменении цветовой температуры.

**МWB** (ручной баланс белого) — настройка каналов R/G/B с помощью соответствующих ползунков.

#### 4.7 Функции

Функция: Контраст \ Резкость \ Насыщенность \ Масштабирование

| Function   |   |     |
|------------|---|-----|
| Contrast   |   | 50  |
| Sharp      |   | 4   |
| Saturation |   | 128 |
| Zoom       | 0 | 1.0 |

Контрастность: от 0 до 100 (по умолчанию 50). Резкость: от 0 до 15 (по умолчанию 4). Насыщенность: от 0 до 255 (по умолчанию 128). Масштабирование: от 1.0 до 6.0 (по умолчанию 1.0).

#### 4.8 Инструмент перекрестия

| + | cross line |
|---|------------|
| - | Cross mark |
|   | hide       |

1. Нажмите "Crosshair tool", выберите "Cross line", Установите количество горизонтальных и вертикальных линий. Выберите "Display", чтобы отобразить перекрестия, или "Delete", чтобы скрыть их.

| HLine 1<br>VLine 1<br>display | Line Line delete | Установите количество<br>горизонтальных и<br>вертикальных линий.                                                                                                    |
|-------------------------------|------------------|----------------------------------------------------------------------------------------------------|
| Отображение перек             | рестий :         |                                                                                                    |
|                               |                  | Удерживая левую кнопку<br>мыши, вы можете<br>перетаскивать<br>перекрестие.<br>Примечание: не<br>удерживайте кнопку в<br>точке пересечения<br>горизонтальной и<br>вертикальной линий. |
| Cross color                   |                  | Двойной щелчок по отдельно<br>линии перекрестия позволяе<br>задать её цвет, положение<br>выровнять по центру ил                                                                      |
| Center                        | Del Cancel       | удалить.                                                                                                    |

2. Нажмите "Crosshair tool", выберите "Cross mark", В области изображения отображаются перекрестия.

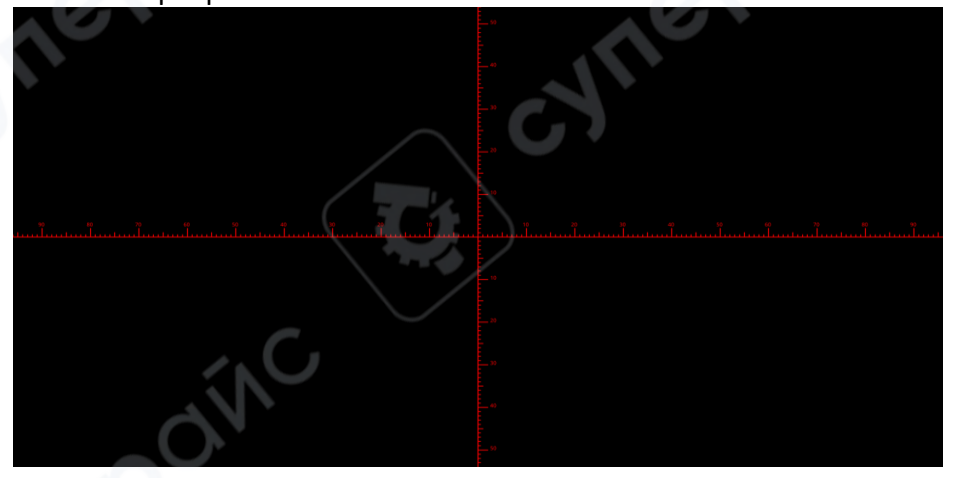

3. Нажмите "Crosshair tool" скрыты в области изображения.

Выберите "Hide" (скрыть) и все перекрестия будут

4. Нажмите на инструмент установки цвета перекрестия выпадающего меню. После установки цвета снова отобразите перекрестия, чтобы изменения

выберите цвет из

#### 4.9 Фотосъёмка

## 4.9.1 Процедура фотосъёмки

Сначала убедитесь, что USB-накопитель успешно подключён.

вступили в силу. Цвет перекрестия, отображенного ранее, не изменится.

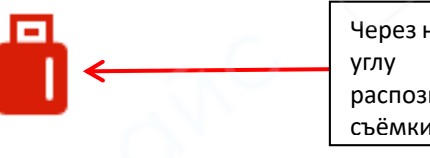

Через несколько секунд после подключения флешки в правом верхнем экрана появится значок, подтверждающий успешное распознавание устройства. После этого можно нажимать кнопку для съёмки.

будет отображаться в центре экрана. Примерно Нажмите на иконку , иконка через 3 секунды значок исчезнет, и изображение будет автоматически сохранено в папку /MNT/sdcard/img на USB-накопителе.

## 4.9.2 Путь сохранения фотографий

Фотографии сохраняются в /mnt/sdcard/img на USB-накопителе.

/mnt/sdcard/img Photo path jpg

# 4.9.3 Формат фотографий

Нажмите на выпадающий список формата фото, чтобы выбрать формат. Доступны два формата: .jpg/.bmp.

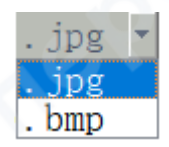

# 4.9.4 Правила наименования фотографий

● Auto ○ Custom Naming

Выберите "авто", имя файла формируется на основе текущего времени, или выберите "вручную", чтобы ввести имя для сохранения.

| Input file name: |        |  |
|------------------|--------|--|
|                  |        |  |
| Ok               | Cancel |  |

#### 4.10 Запись видео

Нажмите на иконку . Появится уведомление "**Capture Start**". Подтвердите запуск записи.

| message         |        |
|-----------------|--------|
| Capture start ! |        |
| Ok              |        |
|                 | ec Rec |

Во время записи в правом нижнем углу экрана мигает индикатор

Для завершения записи нажмите на иконку **т** повторно. Появится уведомление **"Сарture Stop"** нажмите **"ОК**" для остановки записи.

|   | message          |
|---|------------------|
| Ć | Capture stop ! ! |
|   | Ok               |

**Примечание**: Записанные видео сохраняются с именем, соответствующим текущему времени, и автоматически сохраняются на USB-накопителе в формате .mp4. Максимальная продолжительность одной записи составляет около 2 часов, а размер — около 4 ГБ. Если запись превышает 2 часа, она автоматически остановится.

#### 4.11 Открытие изображений

Нажмите на иконку **"Open"**, появится интерфейс выбора изображения.

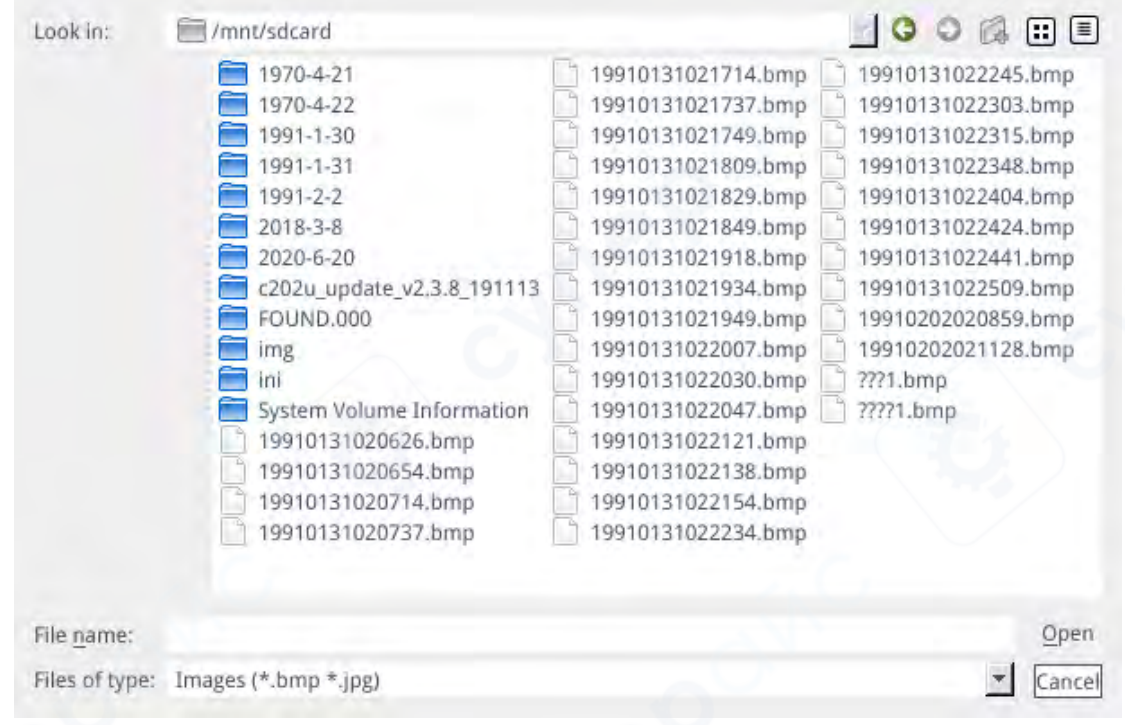

#### Выберите изображение для просмотра.

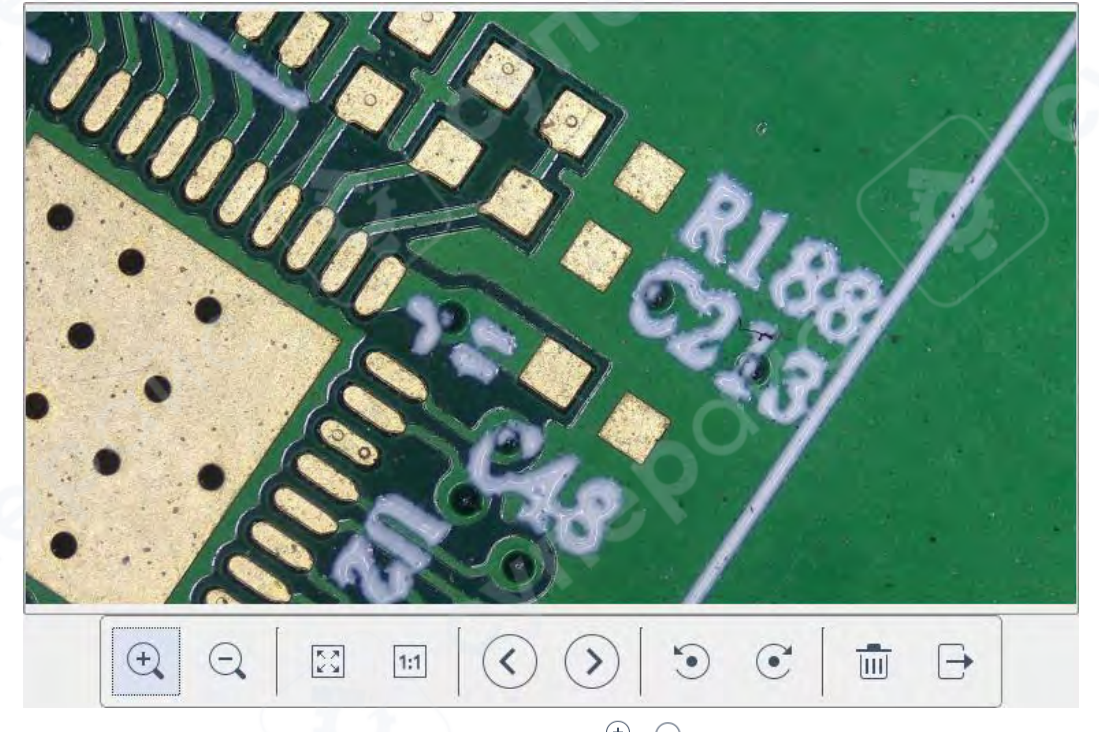

1. Нажмите на инструмент "масштабирование" <sup>(+)</sup> , чтобы увеличивать и уменьшать изображение.

2. Нажмите на инструмент "Полный экран" , чтобы отобразить изображение целиком.

3. Нажмите на инструмент "1:1" , чтобы отобразить изображение в масштабе 1:1. Удерживайте левую кнопку мыши, чтобы перемещать изображение.

4. Нажмите на инструмент "Просмотр" 🔨 > , чтобы перейти к предыдущему или следующему изображению.

5. Нажмите на инструмент "Поворот" 💿 💽 , чтобы повернуть изображение по часовой стрелке или против.

6. Нажмите на инструмент "Удалить" 🛄 , чтобы удалить текущее изображение.

7. Нажмите на инструмент "Возврат" 🗁 , чтобы закрыть окно просмотра изображения.

#### 4.12 Сравнение изображений

| Look in: | /mnt/sdcard                                                                                                    |                                                                                                    |
|----------|----------------------------------------------------------------------------------------------------|----------------------------------------------------------------------------------------------------|
|          | <ul> <li>1970-4-21</li> <li>1970-4-22</li> <li>1991-1-30</li> <li>1991-1-31</li> <li>1991-2-2</li> <li>1991-2-4</li> <li>2018-3-8</li> <li>2020-6-20</li> <li>c202u_update_v2.3.8_191113</li> <li>FOUND.000</li> <li>img</li> <li>ini</li> <li>System Volume Information</li> <li>195DAF~1.BMP</li> <li>19910131020626.bmp</li> <li>19910131020654.bmp</li> </ul> | 19910131020714.bmp19910131022154.bmp19910131020737.bmp19910131022234.bmp19910131021714.bmp19910131022234.bmp19910131021737.bmp199101310222303.bmp19910131021737.bmp19910131022303.bmp19910131021749.bmp19910131022315.bmp19910131021809.bmp19910131022348.bmp19910131021849.bmp19910131022404.bmp19910131021918.bmp19910131022441.bmp19910131021934.bmp1991020202859.bmp19910131022007.bmp19910202022604.bmp19910131022030.bmp19910204193005.bmp19910131022047.bmp19910204193045.bmp19910131022121.bmp19910204193102.bmp19910131022138.bmp19910204193102.bmp |
|          |                                                                                                    |                                                                                                    |

Выберите нужное изображение — откроется окно сравнения. Левая часть экрана будет отображать реальное видео, а правая — выбранное изображение.

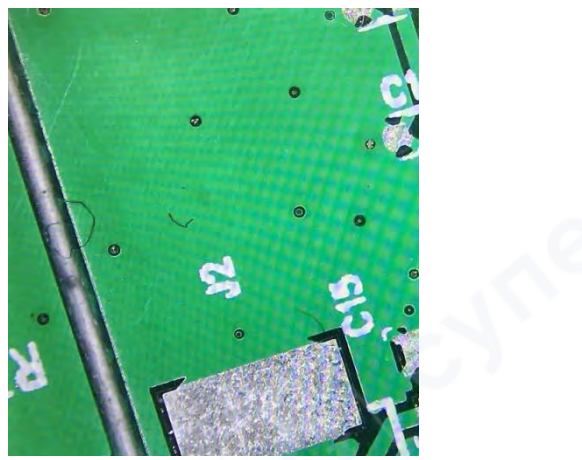

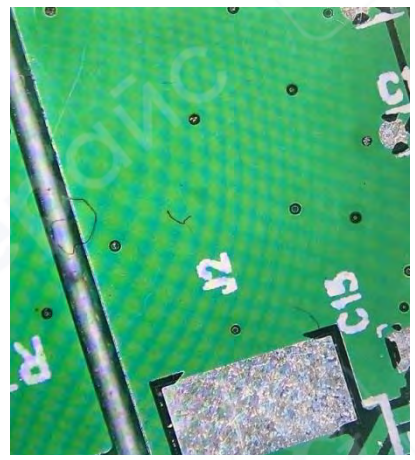

Реальное видеопотоковое изображение Загруженное изображение для сравнения

Чтобы выйти из режима сравнения нажмите на иконку "**Compare Picture**" . *Примечание*: функция сравнения поддерживает только изображения в формате .bmp.

#### 4.13 Стоп-кадр

Нажмите иконку **"Freeze"** , чтобы зафиксировать текущее изображение — окно изображения станет статичным, что удобно для наблюдения за измеряемым объектом.

После активации функции значок изменится на другой

Нажмите этот значок снова

, чтобы вернуться в режим реального времени.

#### 4.14 Настройки времени

Нажмите на иконку "Настройка времени" , чтобы открыть окно настройки времени.

|             | - 117   | 1e        |    |
|-------------|---------|-----------|----|
| 19          | 91/1/31 | 1:12:19   |    |
| 31 Jan 1991 | -       | D1(12(18) | 11 |
| Edit Time   |         | Save Time |    |

Нажмите «Edit Time» (Редактировать время), затем выберите дату из выпадающего списка. Для изменения времени выберите часы, минуты и секунды.

После установки каждого значения необходимо нажать кнопку «Save Time» (Сохранить время), чтобы сохранить настройки.

Нажмите «Close» (Закрыть), чтобы выйти из окна настройки времени.

## 4.15 Сохранение графики

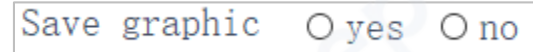

Если выбрано «Yes» (Да), то верхняя измерительная линия сохраняется на изображении. Если выбрано «No» (Her), измерительная линия не сохраняется.

## 4.16 Отражение / Зеркальное отображение

OFlip OMirro:

Включение опции **«Flip»** инвертирует изображение по вертикали — верх и низ отображаются наоборот.

Включение **«Mirror»** инвертирует изображение по горизонтали — левая и правая стороны меняются местами.

#### 4.17 WDR (расширенный динамический диапазон)

Функция **WDR** (Wide Dynamic Range) позволяет улучшить видимость как светлых, так и тёмных участков изображения при сильном контрасте.

Нажмите **WDR**, чтобы активировать режим расширенного динамического диапазона.

Примечание: после включения WDR частота кадров снижается до 30 кадров в секунду.

#### 4.18 Гамма

Gamma:0 🗧

Регулируется в диапазоне 0-3 (по умолчанию 1).

#### 4.19 FBL

Сенсор камеры перемещается вверх и вниз в пределах 16 мм, Нажатие "FBL"

FBL

возвращает сенсор в центральное положение.

#### 4.20 Защита от мерцания экрана

#### O 50/60 HZ

Включите опцию, чтобы активировать эффект подавления мерцания экрана.

#### 4.21 Чёрно-белый режим

# O B&W

При активации включается чёрно-белый режим. По умолчанию используется цветной режим.

#### 4.22 Чёрно-белый режим

Нажмите кнопку «Default», чтобы восстановить все параметры до заводских настроек.

Default

#### 4.23 Версия

В нижней части меню отображается текущая версия программного обеспечения.

#### 5 Подробный интерфейс измерения

Нажмите на инструмент измерения "Measurement", чтобы приступить к проведению измерений.

После завершения измерения, если необходимо отобразить меню, кликните правой кнопкой мыши в области изображения и переместите курсор в зону меню — меню отобразится.

## 5.1 Вспомогательные инструменты

## 5.1.1 Настройки цвета

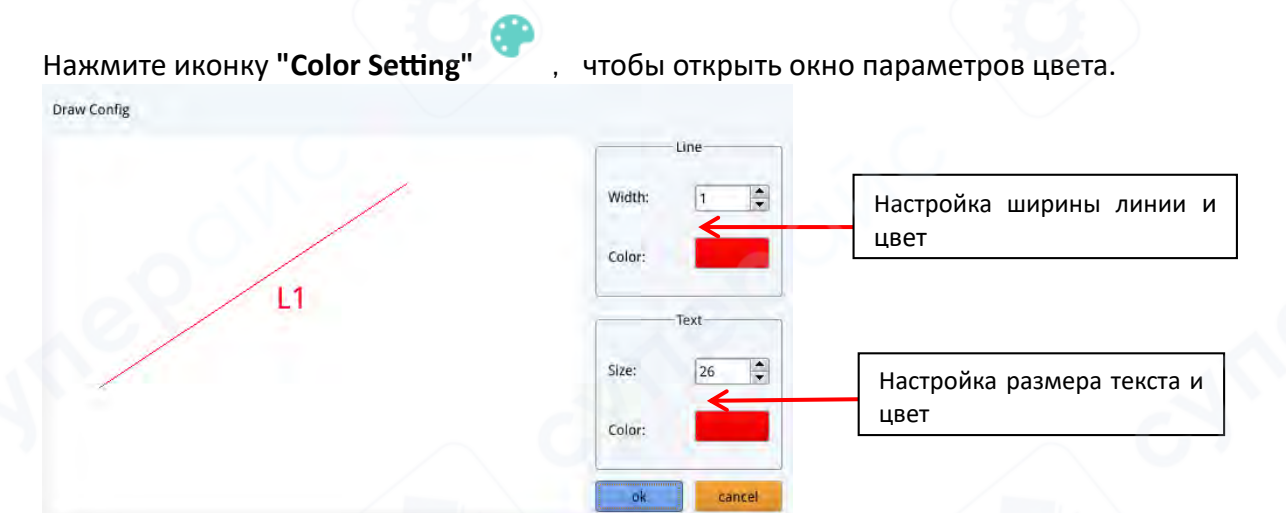

#### 5.1.2 Режим измерения

После выполнения измерения режим измерения **т** автоматически активируется, и программа переходит в режим измерения. В этом режиме фокусировка и выбор области фокусировки недоступны. Чтобы снова активировать управление фокусом, необходимо

повторно нажать на иконку режима измерения левой кнопкой мыши 「

# 5.1.3 Обнаружение краёв

Нажмите на иконку "Edge Detection" . При активации значок подсвечивается синим

цветом — . Во время измерений программа будет автоматически определять границы объектов на изображении.

# 5.2 Инструменты измерений

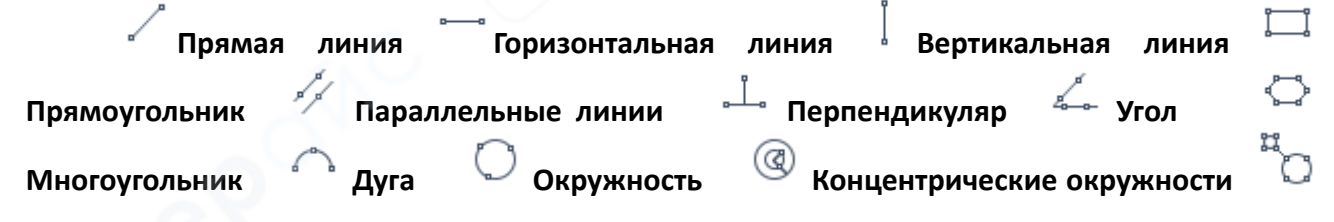

Двойная окружность 🖸 Линия-окружность 🏷 Перпендикуляр-окружность

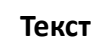

.....

Масштабная линейка: после выбора этой функции в правом верхнем углу экрана появится иконка шкалы..

#### 5.3 Сканирование данных

Для использования этой функции необходим сканер.

После сканирования штрихкода в окне отображения данных появятся считанные данные.

На USB-накопителе автоматически создаётся папка с именем, соответствующим этим данным, и изображение сохраняется в эту папку.

| Scan Data |  |
|-----------|--|
|           |  |

## 5.4 Пользовательский шаблон

сохранения.

1. После создания графических объектов (примитивов) в области изображения нажмите значок "New" 🛱. Появится окно с запросом «Преобразовать примитивы в шаблон?». Нажмите «ОК», чтобы создать новый шаблон.

| Wilson an concept a primitive to a template?                                 |   |
|------------------------------------------------------------------------------|---|
| whether to convert a primitive to a templater                                |   |
| Ok Cancel                                                                    |   |
|                                                                              |   |
| 2. ведите имя шаблона в соответствующее поле и нажмите на иконку "save" — дл | я |
| Г                                                                            |   |
| 3. Для удаления шаблона используйте иконку "Delete" — , шаблон будет удален. |   |
| 4. Нажмите иконку "Edit" , чтобы внести изменения в шаблон, и нажмите иконк  | y |
| Повторно, чтобы сохранить изменения.                                         |   |
|                                                                              |   |
| Если нажать на иконку "Back" ', изменения не будут сохранены.                |   |

#### 5.5 Операции измерений

#### 5.5.1 Калибровка

1. Нажмите на выпадающий список инструмента калибровки и выберите один из вариантов: Калибровка по линии, по горизонтали (H calibrate) или по окружности (Circle calibrate)

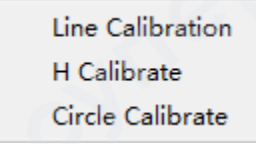

2. Перетащите калибровочную линию так, чтобы она совпала с нанесённой шкалой. Введите название, длину, выберите единицу измерения, чтобы завершить калибровку.

| Name                 | Length        |    | Unit<br>mm + |
|----------------------|---------------|----|--------------|
| ealPixel<br>ealRuler | 449.755 pixel |    |              |
| C                    | lk            | Ca | incel        |
| 7                    | .8            | 9  |              |
| 4                    | 5             | 6  |              |
| 1                    | 2             | 3  | Clear        |
| 0                    |               | x  | Clear        |

◆ Удаление калибровки: Откройте выпадающий список калибровки, выберите нужную группу, затем нажмите значок удаления, чтобы удалить выбранную калибровку.

77, 22mm 📩 🥧 Нажмите на иконку удаления, чтобы удалить эту группу

# 5.5.2 Проведение измерений

Инструмент измерения поддерживает множество типов измерений. В зависимости от задачи выберите нужную калибровку и единицы измерения.

77, 22mm Раскройте список калибровок и выберите нужную калибровку

Затем выберите подходящий инструмент для измерения; при выполнении измерений достаточно кликнуть по опорной точке измерения. После того как вы нажмете и отпустите кнопку мыши, данные измерения отобразятся в области списка измерительных данных.

| ID | Item   | Result                                                       |                          |
|----|--------|--------------------------------------------------------------|--------------------------|
|    | Circle | Rad=136.400pixel<br>CLen=857.027pixel<br>Area=58449.156pixel | Список данных измерений. |
|    |        |                                                              |                          |

После завершения измерения вы можете экспортировать данные из списка измерительных данных. Нажмите "Export Data", и информация автоматически сохранится в файле формата .csv на USB-накопителе. Пользователь может указать имя файла.

| 0      |
|--------|
| Cancel |
|        |

◆ Удаление измеренных данных: В списке измерений выберите нужные строки, нажмите правой кнопкой мыши — появится запрос на удаление выбранной группы или всех данных. Выберите нужный вариант.

> delete delete all

#### 5.5.3 Выбор измеренных данных

Нажмите левой кнопкой мыши на строку в списке измерений — соответствующий графический элемент на изображении отобразится в оттенках серого.

Цвет графического элемента в области изображения изменится на инвертированный относительно установленного цвета.

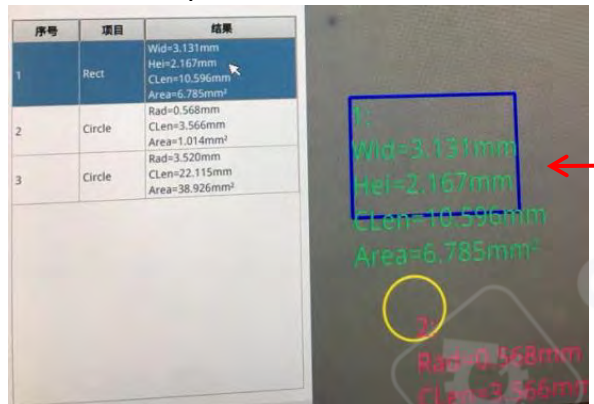

При выборе данных в списке данных измерений цвет изображения становится инвертированным заданному цвету.

#### 5.5.4 Выбранный графический элемент

Дважды кликните по записи в списке данных — откроется окно свойств выбранного графика. В нём можно изменить цвет, толщину линии, а также заблокировать графику. Заблокированный графический элемент нельзя перемещать или изменять.

| Color | 2 |
|-------|---|
| Width | 1 |
| Lock  |   |

#### 5.5.5 Детальные данные

Дважды нажмите на значок "List Show" — откроется окно, отображающее все подробные данные текущих измерений.

|    | name | distance | perimeter | area     | angle | radian | width | height | radius | - |
|----|------|----------|-----------|----------|-------|--------|-------|--------|--------|---|
| 1  |      |          |           |          |       | 10     |       |        |        |   |
| 2  |      |          |           |          |       |        |       |        |        |   |
| 3  |      |          |           |          |       |        |       |        |        |   |
| 4  |      |          |           |          |       |        |       |        |        |   |
| 5  |      |          |           |          |       |        |       |        | /      |   |
| 6  |      |          | /         |          |       | 1      |       |        |        |   |
| 7  |      |          |           |          |       |        |       |        |        |   |
| 8  |      |          |           | 12-16-00 | 1     | 1      |       |        |        |   |
| 9  |      |          |           |          |       |        |       |        |        |   |
| 10 |      |          |           |          |       |        |       |        |        |   |
| 11 |      |          |           |          |       |        |       |        |        |   |
| 12 |      |          |           |          |       |        |       |        |        |   |
| 13 |      |          |           |          |       |        |       |        |        |   |
| 14 |      |          |           |          |       |        |       |        |        |   |
| 15 |      |          |           |          |       |        |       |        |        |   |
| 16 |      |          |           |          |       |        |       |        |        |   |
| 17 |      |          |           |          |       |        |       |        |        | - |
| 18 |      |          |           |          |       | 3      |       |        |        |   |
| 19 |      |          |           |          |       |        |       |        |        |   |

## 5.5.6 Инструмент маркировки

Нажмите на иконку "Text"  $\bot$ , выберите область изображения, куда нужно добавить текст. Введите комментарий в появившемся окне и нажмите «OK», чтобы завершить добавление метки.

| rease enter the | comment content: | -      |
|-----------------|------------------|--------|
|                 |                  | Concel |

**Примечание:** Некоторые пункты могут незначительно отличаться в зависимости от версии программного обеспечения. Ориентируйтесь на фактическое меню устройства.